#### mmhmm背景

| News | 番組風                     | モナリザ |                               |  |
|------|-------------------------|------|-------------------------------|--|
|      | TV局<br>(broadcaster)    |      | モナリザ_朝<br>(monalisa_morning)  |  |
|      | ニュース番組<br>(newscasters) |      | モナリザ_昼<br>(monalisa_noon)     |  |
|      | TVスタジオ<br>(tvstudio)    |      | モナリザ_夕方<br>(monalisa_evening) |  |
|      |                         |      | モナリザ_夜<br>(monalisaa_night)   |  |

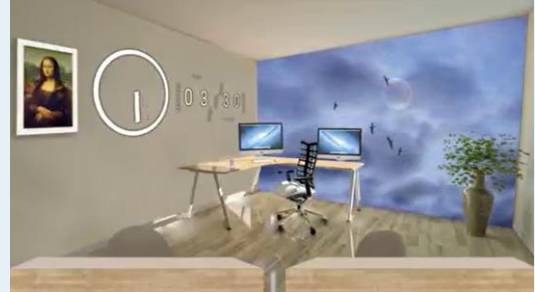

mmhmmテンプレート(初級編)

# テンプレート素材で ここころ 番組のような レイアウトを簡単作成!

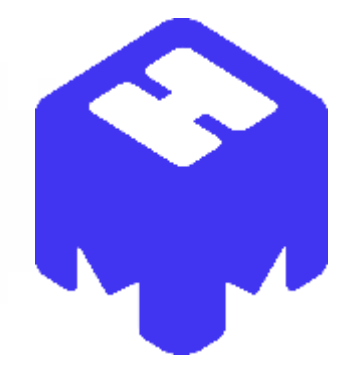

#### mmhmmテンプレート(初級編)操作①

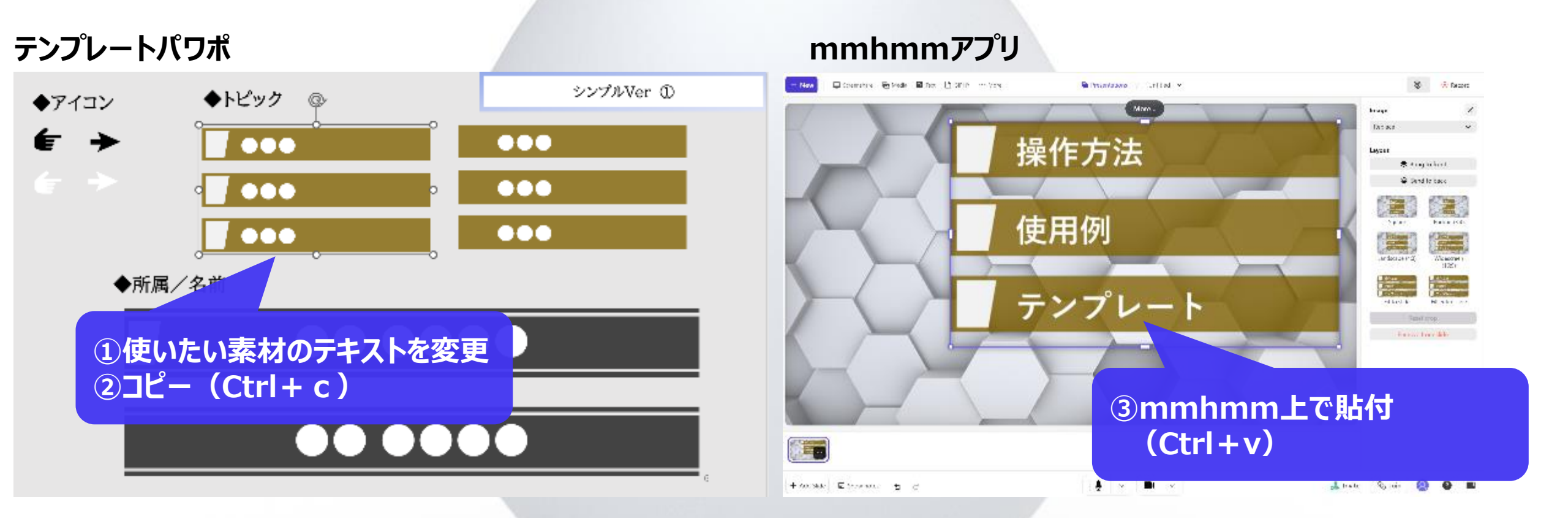

#### mmhmmテンプレート(初級編)操作②

![](_page_3_Picture_1.jpeg)

![](_page_4_Picture_0.jpeg)

![](_page_4_Picture_1.jpeg)

## テンプレート素材の配置

![](_page_4_Figure_3.jpeg)

テロップ or トークスクリプト or バナー

![](_page_5_Figure_0.jpeg)

中要素

テンプレート素材の配置

中野市

| ここに文字列   |                                                                                                    | <b>ここに文字列</b>                                                                                                    |                                                                                                    |  |  |  |
|----------|----------------------------------------------------------------------------------------------------|----------------------------------------------------------------------------------------------------|----------------------------------------------------------------------------------------------------|--|--|--|
|          |                                                                                                    |                                                                                                    |                                                                                                    |  |  |  |
| ここに文字列   |                                                                                                    | ここに文字列                                                                                                    |                                                                                                    |  |  |  |
|          |                                                                                                    | ここに文字列                                                                                                    |                                                                                                    |  |  |  |
|          |                                                                                                    |                                                                                                    |                                                                                                    |  |  |  |
| ここに文字列   |                                                                                                    |                                                                                                    |                                                                                                    |  |  |  |
|          |                                                                                                    |                                                                                                    |                                                                                                    |  |  |  |
| ここに文字列   |                                                                                                    | ここに文字列                                                                                                    |                                                                                                    |  |  |  |
|          |                                                                                                    |                                                                                                    |                                                                                                    |  |  |  |
| ここに文字列   |                                                                                                    | ここに文字列                                                                                                    |                                                                                                    |  |  |  |
|          |                                                                                                    |                                                                                                    |                                                                                                    |  |  |  |
| 1 ここに文字列 |                                                                                                    | っった今回                                                                                                    | ママに女与を                                                                                                    |  |  |  |
|          |                                                                                                    | ことに文子グリ                                                                                                    |                                                                                                    |  |  |  |
| ここに文字列   |                                                                                                    |                                                                                                    |                                                                                                    |  |  |  |
|          |                                                                                                    | ~~/~~~~~~~~~~~~~~~~~~~~~~~~~~~~~~~~~~                                                                                                    | 고기는수수하제                                                                                                    |  |  |  |
| ここに文字列   |                                                                                                    | こに入子グリ                                                                                                    |                                                                                                    |  |  |  |
|          |                                                                                                    |                                                                                                    |                                                                                                    |  |  |  |
| ここに文字列   |                                                                                                    | ここに立つ別                                                                                                    | ママに文字列                                                                                                    |  |  |  |
|          |                                                                                                    |                                                                                                    |                                                                                                    |  |  |  |
| ここに文字列   |                                                                                                    |                                                                                                    |                                                                                                    |  |  |  |
|          |                                                                                                    |                                                                                                    |                                                                                                    |  |  |  |
|          |                                                                                                    |                                                                                                    |                                                                                                    |  |  |  |
|          | ここに文字列         ここに文字列         ここに文字列 | ここに文字列       1         ここに文字列       2         ここに文字列       2         ここに文字列       3         ここに文字列       3         ここに文字列       3         ここここ (二)       3         ここここ (二)       3         ここここ (二)       3         ここここ (二)       3         こここ (二)       3         こここ (二)       3         ここ (二)       3         ここ (二)       3 | ここに文字列       1       ここに文字列         ここに文字列       ここに文字列       ここに文字列         ここに文字列       2       ここに文字列         ここに文字列       ここに文字列       ここに文字列         ここに文字列       ここに文字列       ここに文字列         ここに文字列       ここに文字列       ここに文字列         ここに文字列       ここに文字列       ここに文字列         ここに文字列       ここに文字列       ここに文字列         ここに文字列       ここに文字列       ここに文字列         ここに文字列       ここに文字列       ここに文字列         ここに文字列       ここに文字列       ここに文字列         ここに文字列       ここに文字列       ここに文字列         ここに文字列       ここに文字列       ここに文字列         ここに文字列       ここに文字列       ここに文字列         ここに文字列       ここに文字列       ここに文字列         ここに文字列       ここに文字列       ここに文字列 |  |  |  |

![](_page_7_Picture_0.jpeg)

| トピッ <b>ク</b> 1 | アジェンダ 1 |  |
|----------------|---------|--|
| トピッ <b>ク2</b>  | アジェンダ2  |  |
| トピッ <b>ク</b> 3 | アジェンダ3  |  |
| トピッ <b>ク</b> 4 | アジェンダ4  |  |
| topic1         |         |  |
| topic2         |         |  |
| topic3         |         |  |
|                |         |  |

![](_page_7_Figure_2.jpeg)

![](_page_8_Figure_1.jpeg)

![](_page_8_Picture_2.jpeg)

![](_page_8_Picture_3.jpeg)

![](_page_9_Picture_1.jpeg)

![](_page_9_Picture_2.jpeg)

![](_page_9_Picture_3.jpeg)

この部分はmmhmm上で トリミングして、右端にピッタリつける

![](_page_10_Figure_1.jpeg)

![](_page_11_Figure_1.jpeg)

アイコン

#### 

#### 

#### 

#### 

#### おすすめmmhmm背景

![](_page_13_Figure_1.jpeg)

#### おすすめmmhmm背景

![](_page_14_Picture_1.jpeg)

#### ① 机などのオブジェクトが背景にある場合 輪郭フレームを使う オブジェクトの線にピッタリ合わせる

![](_page_15_Figure_2.jpeg)

![](_page_15_Picture_3.jpeg)

![](_page_15_Picture_4.jpeg)

![](_page_15_Picture_5.jpeg)

![](_page_15_Picture_6.jpeg)

## ②風景画等の中に小さく自分を表示したい場合 円型、四角形フレームで色を付ける

![](_page_16_Picture_2.jpeg)

![](_page_16_Picture_3.jpeg)

#### <四角形>

別画面表示に見えるため

自然に見える

## ③何等かの事情で、はっきりと自分を映したくない場合 エフェクトをかける

![](_page_17_Figure_2.jpeg)

![](_page_17_Picture_3.jpeg)

## ④ニュース風レイアウトにしたい メディアを一番上に表示する、をチェック

| アレーム       ●         現代       ●         現代       ●         現代       ○         現代       ○         夏日       ●         夏日       ●         夏日 | レイアウト<br>□ ポインター<br>✓ ロゴを表示<br>✓ メディアを一番上に表示 | NTT               | トロープの皆 | فه. تهدته             |            |    |
|----------------------------------------------------------------------------------------------------|----------------------------------------------|-------------------|--------|-----------------------|------------|----|
| 素材が選択されてい<br>状態でレイアウトの<br>"メディアを一番上に"を                                                                                                    | ない<br>の<br>:チェック                             | 人の前にテロッフ<br>かっこいい | ゚ゕ゙でて  | 人を大きく映すとき<br>画面下と接する。 | は必ず<br>ように | 19 |

### ④映り方の調整(カメラの高低、遠近で背景になじませる) カメラから離れて映すを講演会のように。 カメラと目線の高さの位置を同じか、カメラの方を高くすることで自然に映りに。

![](_page_19_Picture_2.jpeg)

mmhmmテンプレート(初級編)

## ニュース番組を参考に、 オリジナル素材やレイアウト を作成していきましょう!

![](_page_20_Picture_2.jpeg)